# Installate i driver nel CD PRIMA di collegare la Docking Station al notebook!

## Installazione Driver e utilizzo con Windows XP / Vista / 7

- 1. Inserite il CD incluso nel lettore. Se l'installazione non parte automaticamente fate doppio click sul file **Setup.exe** nella cartella **E:\Driver** se E è la lettera del vostro drive CD/DVD
- 2. Seguite la procedura guidata fino al termine dell'installazione
- 3. Mentre Windows configura il software DisplayLink, il monitor potrebbe diventare momentaneamente nero o lampeggiare
- 4. Terminata l'installazione dei driver, l'applicazione potrebbe richiedere di riavviare il computer per completare l'installazione. Riavviate il computer anche se non vi viene richiesto.
- 5. Il software DisplayLink ricerca automaticamente eventuali aggiornamenti sul web (come Windows update). Consentite al vostro firewall di effettuare questi aggiornamenti.
- 6. Assemblate la docking station facendola scorrere nella sua base
- 7. Collegate l'alimentatore all'ingresso DC IN
- 8. Collegate la docking station al notebook tramite un cavo USB
- 9. Una volta connesso il cavo USB, il computer caricherà automaticamente i driver incluso quelli integrati di Windows per l'hub USB, porta Ethernet e l'adattatore DisplayLink.
- 10. Apparirà una finestra pop-up nell'area di notifica indicando lo stato dell'installazione. Attendete che appaia il messaggio finale che indica che tutti i driver sono stati installati con successo e che il dispositivo può essere utilizzato.
- 11. Sulla taskbar in basso a destra apparirà un'icona con un monitor. Cliccate su questa icona per accedere alle impostazioni del monitor.

Nota per Windows Vista e Windows 7: per utilizzare la porta DVI-I della Docking Station occorre installare i driver WDDM sulla scheda video. Il software DisplayLink <u>non</u> è compatibile con i driver XPDM di Windows Vista/7!

### Connessione di dispositivi alla Docking Station:

#### Ethernet:

Utilizzate un cavo di rete per collegare un hub, switch o router alla porta Ethernet RJ-45 sulla docking station.

#### Monitor:

Utilizzate un cavo DVI o HDMI a seconda della porta che avete sul monitor e collegate il monitor alla porta DVI-I o HDMI sulla docking station. Per collegare un monitor VGA occorre un adattatore da connettere alla porta DVI-I.

**Nota Bene:** se cambiate il monitor connesso alla docking station dovete scollegare e ricollegare il computer per trasmettere il segnale DDC dal nuovo monitor al computer. In questo modo il computer individua le risoluzioni disponibili dal nuovo monitor. Se per qualsiasi ragione le risoluzioni non si aggiornano in questo modo, provate seguendo i seguenti passaggi:

- 1. Cliccate col tasto destro sul Desktop e selezionate Properties
- 2. Cliccate su Settings > Advanced > Monitor > Properties > Driver > Update Driver
- 3. Una volta terminato l'aggiornamento cliccate su Finish e Close.
- 4. Aprite la tabella Adapter e cliccate su List all Modes...
- 5. Selezionate quindi la risoluzione desiderata tra quelle visualizzate nell'elenco

#### Audio:

CE FC

Per collegare cuffie o casse inserite il connettore nella porta verde sul pannello frontale della docking station. Per collegare un microfono inserite il connettore nella porta rosa sul pannello frontale della docking station.

Ora l'installazione è completa, potete inziare ad usare i dispositivi collegati alla docking station. Per ulteriori informazioni consultate il manuale completo nel CD-ROM incluso nella confezione.